## Installation Instructions for iCorrect EditLab ProApp 6.0 (Windows XP, Vista, 8.1, 10)

Note: iCorrect EditLab ProApp for Windows requires a License ID and Password as well as an internet connection to activate the software. This information was displayed along with the software download link on the Order Confirmation page as well as on the Username and password email you received.

Note: When installing iCorrect EditLab ProApp on a Windows 7, 8, or 10 system you should install as an Elevated Administrator. Right Click on the exe file and click on Run as Administrator. This is a One Time Event at the time of installation.

1. Launch the installer program.

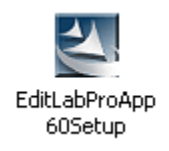

2. Read the welcome screen and click Next.

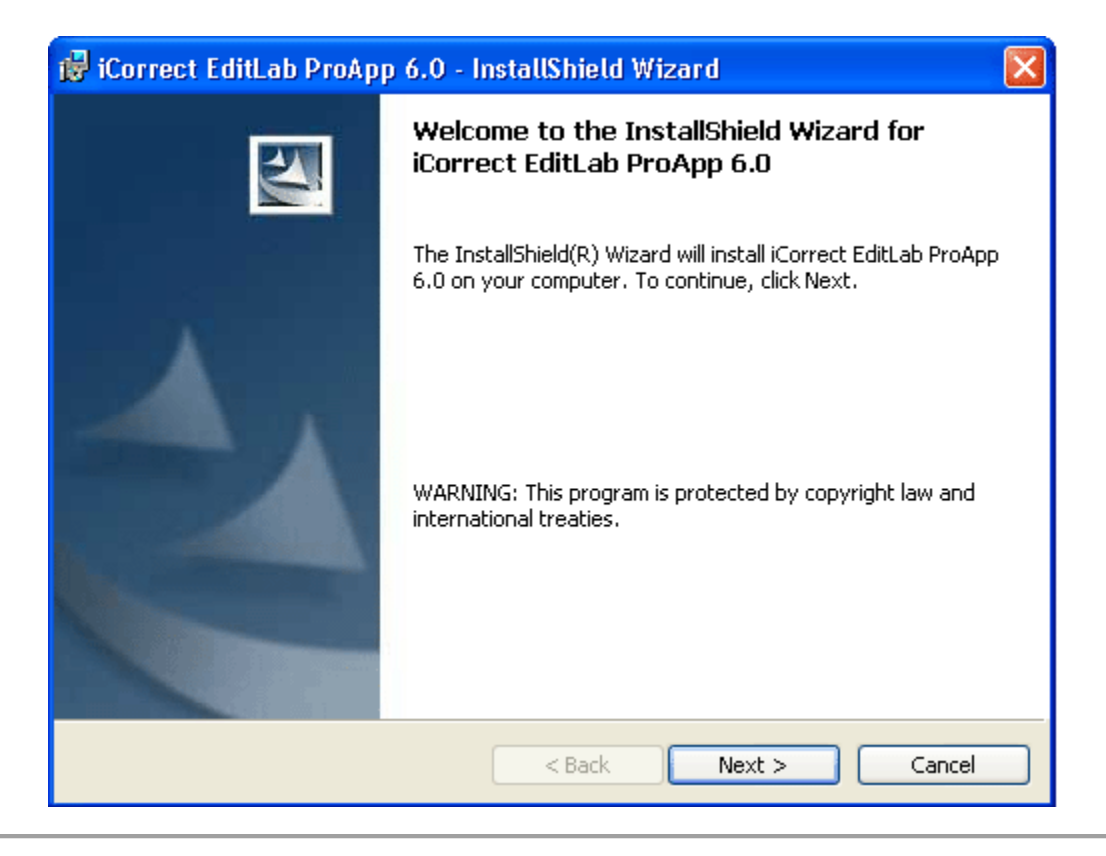

**3.** Read the License Agreement, click *I accept the terms in the license agreement* if you agree to its terms and then click *Next*.

| 🕼 iCorrect EditLab ProApp 6.0 - InstallShield Wizard                                                                                                    |  |  |  |  |
|----------------------------------------------------------------------------------------------------|--|--|--|--|
| License Agreement Please read the following license agreement carefully.                                                                                                    |  |  |  |  |
| PictoColor Corporation<br>Software Single User License Agreement and Limited Warranty                                                                                                    |  |  |  |  |
| <ul> <li>I. NOTICE THIS PICTOCOLOR SINGLE USER LICENSE AGREEMENT ("SULA") IS<br/>A LEGAL AGREEMENT FOR THE PICTOCOLOR SOFTWARE PRODUCT IN WHICH<br/>THIS SULA IS CONTAINED, WHICH INCLUDES COMPUTER SOFTWARE AND<br/>MAY INCLUDE ASSOCIATED MEDIA, PRINTED MATERIALS, AND "ONLINE" OR<br/>ELECTRONIC DOCUMENTATION (COLLECTIVELY THE "SOFTWARE<br/>PRODUCT"), BETWEEN YOU AND PICTOCOLOR CORPORATION.<br/>("PICTOCOLOR"). BY INSTALLING, COPYING, OR OTHERWISE USING THE<br/>SOFTWARE PRODUCT. YOU AGREE TO BE BOUND BY THE TERMS OF THIS</li> <li>I accept the terms in the license agreement</li> <li>I do not accept the terms in the license agreement</li> </ul> |  |  |  |  |
| InstallShield <a>Back</a> Next > Cancel                                                                                                    |  |  |  |  |

4. This window shows where the software will be installed. Click Next.

| 🔂 iCorrect                                                                                                    | t EditLab ProApp 6.0 - InstallShield Wizard 🛛 🛛 🔀                                                          |  |  |  |
|----------------------------------------------------------------------------------------------------|----------------------------------------------------------------------------------------------------|--|--|--|
| Destination Folder<br>Click Next to install to this folder, or click Change to install to a different folder. |                                                                                                    |  |  |  |
|                                                                                                    | Install iCorrect EditLab ProApp 6.0 to:<br>C:\Program Files\PictoColor\iCorrect EditLab ProApp 6.0\ Change |  |  |  |
|                                                                                                    |                                                                                                    |  |  |  |
|                                                                                                    |                                                                                                    |  |  |  |
| InstallShield –                                                                                               |                                                                                                    |  |  |  |

5. A progress display appears during installation.

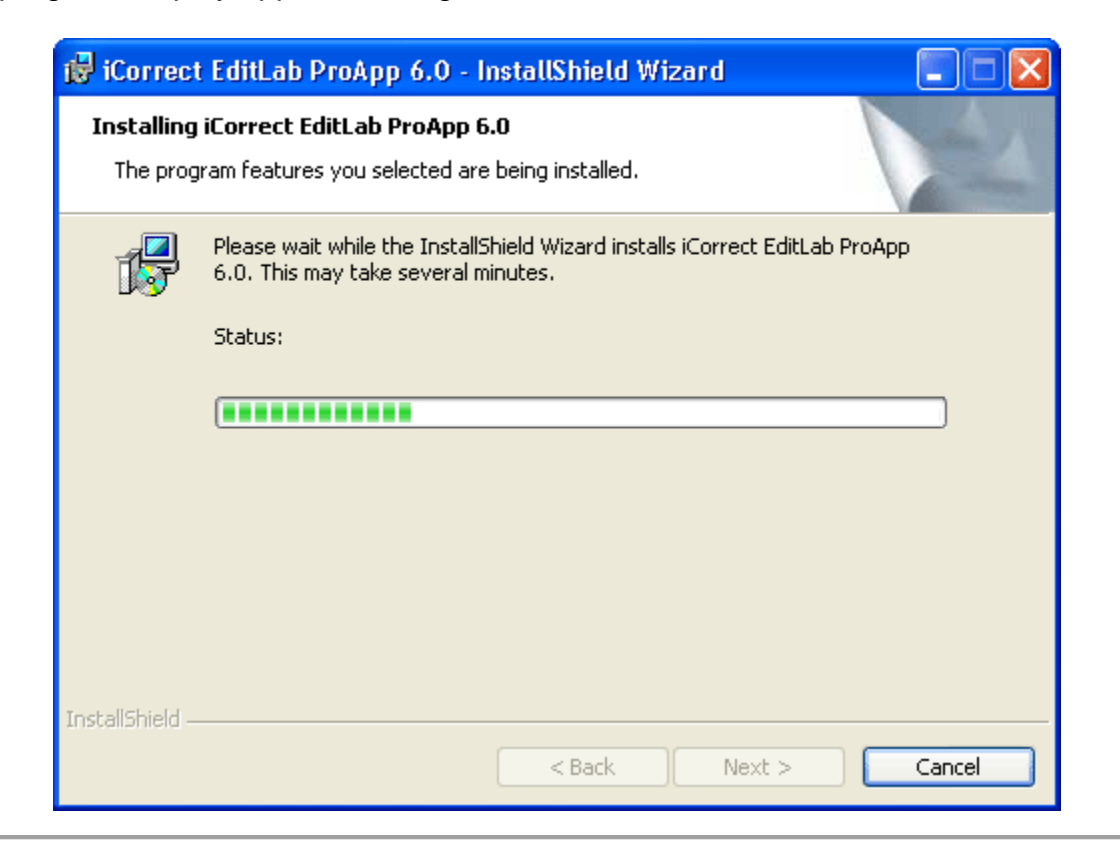

6. This window indicates a successful installation.

| 🖶 iCorrect EditLab ProApp 6.0 - InstallShield Wizard |                                                                                                    |  |
|------------------------------------------------------|----------------------------------------------------------------------------------------------------|--|
|                                                      | InstallShield Wizard Completed                                                                                       |  |
|                                                      | The InstallShield Wizard has successfully installed iCorrect<br>EditLab ProApp 6.0. Click Finish to exit the wizard. |  |
|                                                      | < Back Finish Cancel                                                                                                 |  |

A shortcut will appear on your desktop, and the program will also appear in the **Start** menu (**Start > All Programs > PictoColor > iCorrect EditLab Pro 6.0**).

7. If you wish to register your software now, click Yes, otherwise click No.

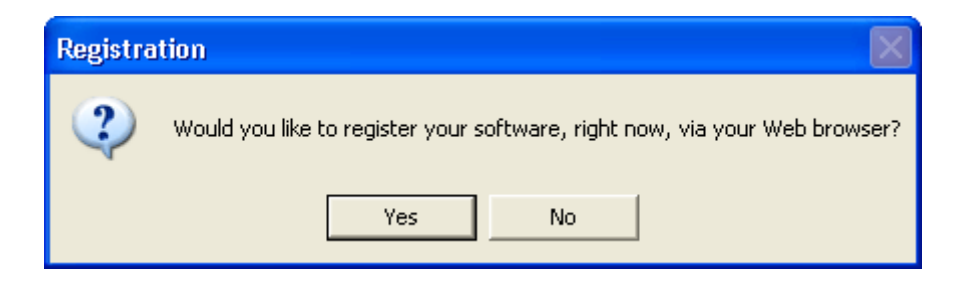

Clicking Yes will launch your browser and take you to our online registration page.